# MyChart Video Visit Instructions (Web Version) - Patient Facing

Thank you for participating in Community Health Network's Video Visit program. Video Visit appointments **provide a convenient** way to receive exceptional care, simply delivered to a location that is convenient for you!

First, let's review some helpful tips to make your experience quick and easy.

# Not all visits will be conducted through video. Your Provider will determine if your appointment need is appropriate.

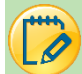

### Am I Eligible?

- Patients must use the web-browser platforms Mozilla FireFox or Google Chrome to successfully use Video Visits from desktop or laptop computers.
  - Please be sure your device has a camera and microphone

### 📎 Helpful Information

- If during a video visit, it is determined that your condition warrants an office visit, the office will call you to schedule that appointment.
- Once the video visit begins, your image will appear in the window located in the lower right of the screen.
- For optimal picture quality, don't sit or stand in front of windows or bright lights.
- Mute, Disable Camera, Leave Visit, Device Selection, and Shrink or Grow your camera preview buttons are available to use during your visit.
- If the call or video connection is lost prior to your Provider joining the visit, simply reconnect.
- You can eCheck-In up to three days before your video visit.
- The Begin Video Visit button will not appear until you are within a 45 minute time frame from your Video Visit.
- Call 317.355.2273 for MyChart support.

## 🧭 Using a Desktop or Laptop for Video Visits?

If you will be using a desktop or laptop for the video visit, please complete the hardware/connection test the day before you appointment to ensure your equipment and internet access support the Video Visit.

- 1. Log in to MyChart.
- 2. Click the Visits icon or click the I'm Here button in the Health Feed.

| your Men | J Visits Messages 👗 Test Results 🚷 Medications   |          |
|----------|--------------------------------------------------|----------|
| Nelcome  |                                                  |          |
| Mark     | n                                                |          |
| Mark     | <b></b>                                          |          |
| 💼 Vi     | deo Visit                                        |          |
| Nov      | Starts at 12:00 PM EST                           | I'm Here |
|          | Community Physician Network Family Medicine Care |          |
| 5        |                                                  |          |

3. Click the eCheck-In button.

| Upcoming Visits |                 |                                                                                         |   |                      |
|-----------------|-----------------|-----------------------------------------------------------------------------------------|---|----------------------|
| Next 7 Days 🔿   | A C             | Confirm you've arrived<br>lave you arrived for this appointment?                        |   | l'm here             |
|                 | NOV<br>5<br>Thu | Video Visit with Physician Family Medicine, MD<br>④ Starts at 12:00 PM EST (15 minutes) | 0 | eCheck-In<br>Details |

#### Personal Information

- 1. Verify all Personal Information.
  - a. Edits can be made using the Edit Buttons.
- 2. Click the **checkbox** next to < This information is correct > if no changes need to be made.
- 3. Click Next.

| How can we contact you for<br>This contact information will only be used<br>Mobile Phone<br>Send me text notifications for<br>Carrier charges may apply<br>Verify Your Personal Inform | or this visit?<br>for this visit<br>this visit |                                                                                                    |                                                                                                |                    |
|----------------------------------------------------------------------------------------------------|------------------------------------------------|----------------------------------------------------------------------------------------------------|------------------------------------------------------------------------------------------------|--------------------|
| Contact Information<br>1234 EPIC DR.<br>Going somewhere for a while?<br>Add a temporary address                                                                                        | 倉<br>□<br>用 Not entered                        | Details About Me<br>Legal Sex ①<br>Male<br>Sex Assigned at Birth<br>Not entered<br>Martal Status<br>Martied | Gender Identity<br>Not entered<br>Sexual Orientation<br>Not entered<br>Religion<br>Not entered | <b>≧</b> ≡<br>Edit |
| This information is correct *                                                                                                    |                                                |                                                                                                    |                                                                                                |                    |

#### Sign Documents

- 1. Click Review and sign on all documents that need a signature.
  - a. Payments for Video Visits are expected before the visit begins.

| Virtual Visit Consent<br>Not Signed Yet             | <b></b>                   |
|-----------------------------------------------------|---------------------------|
|                                                     | Review and sign           |
| Once this step is completed, documents will be sub- | nitted for clinic review. |
| Back Next Finish later                              |                           |

© 2020 Epic Systems Corporation. Confidential. MyChart® is a registered trademark of Epic Systems Corporation.

- 2. Scroll to the bottom of the Consent form and click Click to Sign.
  - a. Your signature will appear in the box.
- 3. Click **Continue**.

| Patient Consent<br>By electronically signing this form, you acknowledge that you have read ar<br>Consent.                                                                                                    | nd understand the information provided in this Telehealth Visit                                                                                                    |
|----------------------------------------------------------------------------------------------------|----------------------------------------------------------------------------------------------------|
| Click to Sign     Patient Legal Representative Signature                                                                                                    |                                                                                                    |
|                                                                                                    | Patient Consent<br>By electronically signing this form, you acknowledge that you have read and understand the information provided in this Telehealth Visit<br>Consent.                                                                                                    |
| Guarantor Signature (if other than patient/legal representative)                                                                                                    | Mark Test<br>Bigmiture generated for Mark Yest at 11082020, 12:04 PM                                                                                                    |
| *Minors who are emancipated may consent to their own care. "Emancipate                                                                                                    | *Patient Legal Representative Signature                                                                                                    |
| emancipated (will require a copy of the Court Order); or<br>2) An emancipated minor is defined as an individual at least 14 years of age<br>- living apart from parents, not supported by parents, and managing o<br>- married or was previously married, or<br>- in the military service |                                                                                                    |
| *Minors age 16 and above who are pregnant may request care for the pl<br>also attempt to contact your parent or guardian. *Minors ages 14-17 may consent to health care services related to the testin                                                                                    | Guarantor Signature (if other than patient/legal representative)                                                                                                    |
| 14561 0119 Page [pageNum] of [pageCount]                                                                                                    | *Minors who are emancipated may consent to their own care. "Emancipated" means: 1) An Indiana Court has determined the individual is                                                                                                    |
| Continue Clear form Cancel                                                                                                    | emancipated (will require a copy of the Court Order); or<br>2) An emancipated minor is defined as an individual at least <b>14 years of age</b> <u>and</u> is:<br>- living apart from parents, not supported by parents, and managing own affairs<br>- married or was previously married; or                                                                                           |
|                                                                                                    | <ul> <li>- in the military service</li> <li>*Minors age 16 and above who are pregnant may request care for the pregnancy, delivery of the baby and post-delivery care. We will also attempt to contact your parent or guardian.</li> <li>*Minors ages 14-17 may consent to health care services related to the testing and/or treatment for a sexually transmitted disease.</li> </ul> |
|                                                                                                    | Clear form Cancel                                                                                                    |

4. Click Next.

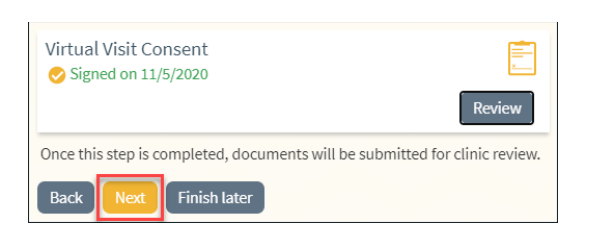

#### Insurance

- 1. Verify Insurance information.
  - a. There are questions that are required to be answered before continuing with the eCheck-In.
  - b. You are able to upload images of your insurance card.
  - c. Click the **checkbox** next to < This information is correct > if no changes need to be made.
- 2. Click Next.

#### **Payments**

- 1. Click the **checkbox** next to the Video Visit balance.
  - a. Payments for Video Visits are expected before the visit begins.
- 2. Click the **Pay button**.
  - a. You will need to add your credit card/debit card information.
- 3. Click Next.

#### Travel History

- 1. Click Add a Trip to document any trips you have taken outside of the country.
- 2. Click the **checkbox** next to < This information is correct > if no changes need to be made.
- 3. Click Next.

#### **Medications**

- 1. Review the list of current Medications.
  - a. Use the remove button to remove a medication from your current list.
- 2. Click Add a Medication to add more medications to your current list.

- 3. Select a Pharmacy.
- 4. Click the **checkbox** next to < This information is correct > if no changes need to be made.
- 5. Click Next.

| penicillin v potassium 250 MG tablet                                                                                         |          |
|----------------------------------------------------------------------------------------------------|----------|
| Take one tablet (250 mg total) by mouth 4 (four) times daily.                                                                |          |
| Remove                                                                                                    |          |
| + Add a medication                                                                                                    |          |
| Select a Pharmacy for This Visit                                                                                             |          |
| CVS/PHARMACY #10173 - CARMEL, IN - 367 W 116TH ST     367 W 116th st Carmel IN 46032                                         | <b>1</b> |
| WALGREENS DRUG STORE 10149 - FISHERS, IN - 13741 E 116TH ST AT SWC OF OLIO & 116TH<br>13741 E 116TH ST FISHERS IN 46037-7604 | Î        |
| + Add a pharmacy                                                                                                    |          |

#### Allergies

- 1. Review the list of current allergies.
- 2. Click Add an Allergy to add another allergy to your current list.
- 3. Click the **checkbox** next to < This information is correct > if no changes need to be made.
- 4. Click Next.

| Please review your allergies and verify that the list is up to date. Call 911 if you have an emergency. |                  |  |
|----------------------------------------------------------------------------------------------------|------------------|--|
| Bee Venom Protein (Honey Bee)<br>Anaphylaxis<br>Added 1/1/1980<br>(1) Learn more                        | + Add an allergy |  |
| Back Next Finish later                                                                                  |                  |  |

#### Health Issues

- 1. Review the list of current health issues.
- 2. Click Add an Health Issue to add another Health Issue to your current list.
- 3. Click the **checkbox** next to "This information is correct" if no changes need to be made.
- 4. Click Next.

#### Questionnaires

- 1. Answer any questions related to the questionnaires listed in your MyChart.
- 2. If you have Medicare please see the Medicare Section below.

#### **Final Page**

- 1. Click **Confirm** to receive a reminder call from your provider's office.
- 2. Click Begin Video Visit button when you are ready to start your visit.

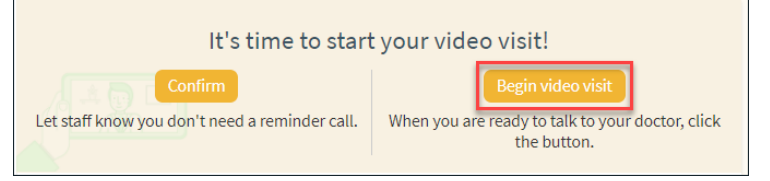

© 2020 Epic Systems Corporation. Confidential. MyChart® is a registered trademark of Epic Systems Corporation.

- 3. Click Allow on the pop ups to use your device's microphone and camera.
- 4. Once connected to the video visit you will see the following screen while you wait on the provider to join you:
- 5. At the top of the screen you will see a toolbar of buttons.

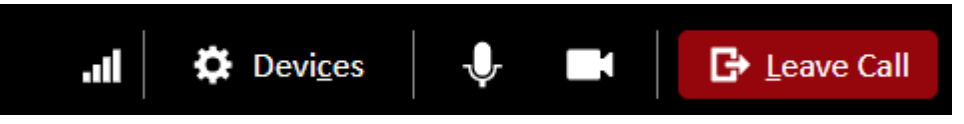

a. Leave Call – *click* this when you are ready to leave. You will see a pop up asking you if you are sure you want to disconnect.

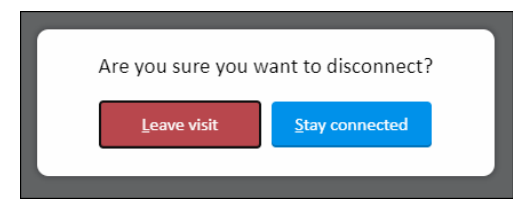

- b. Mute (Microphone Icon) click this if you need to mute yourself
- c. Disable Camera (Camera Icon) click this if you need to turn off your camera
- d. **Devices** *click* this if you need to change the devices (camera, microphone, and speakers) you are using.

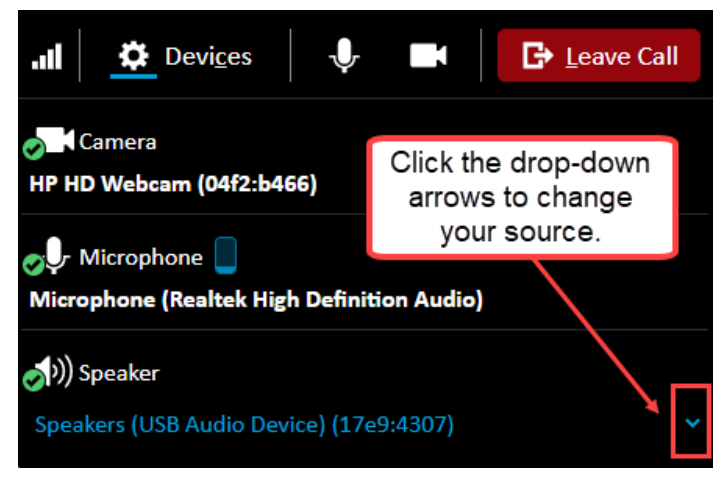

6. Once the provider is connected to the visit it will look like this:

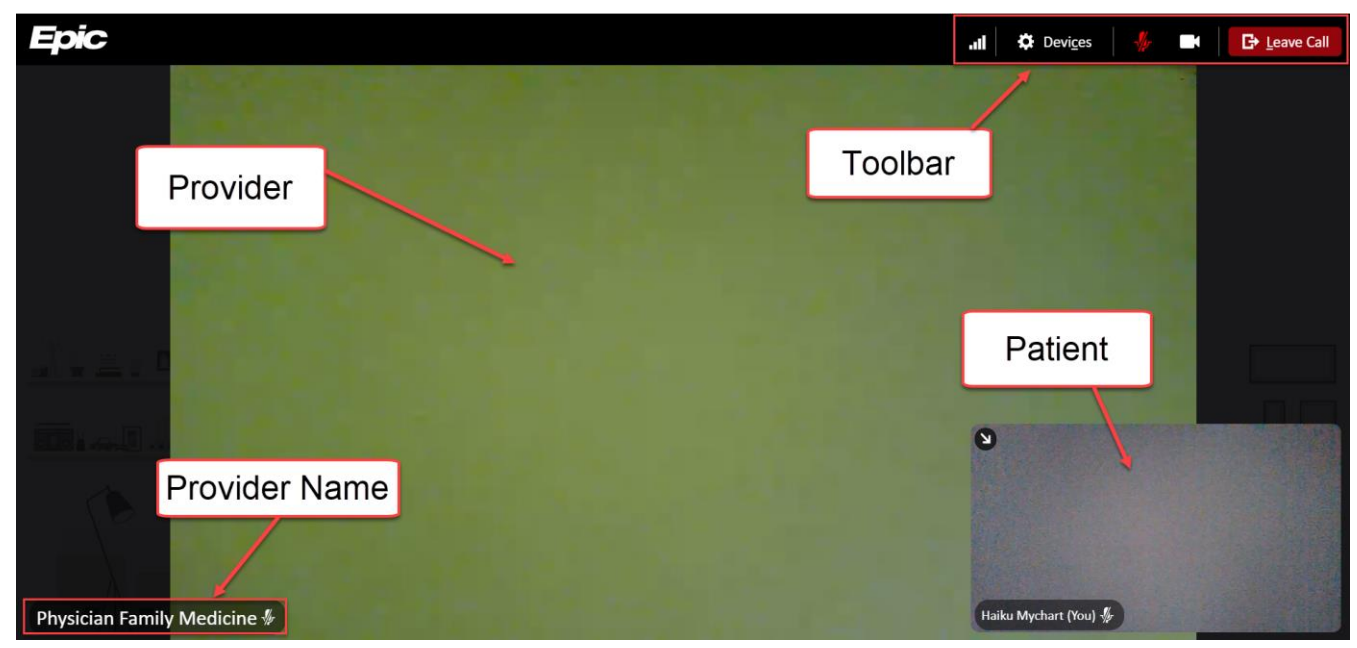

© 2020 Epic Systems Corporation. Confidential. MyChart® is a registered trademark of Epic Systems Corporation. 7. Your Provider can share their screen with you. If they do so, your screen will look like this:

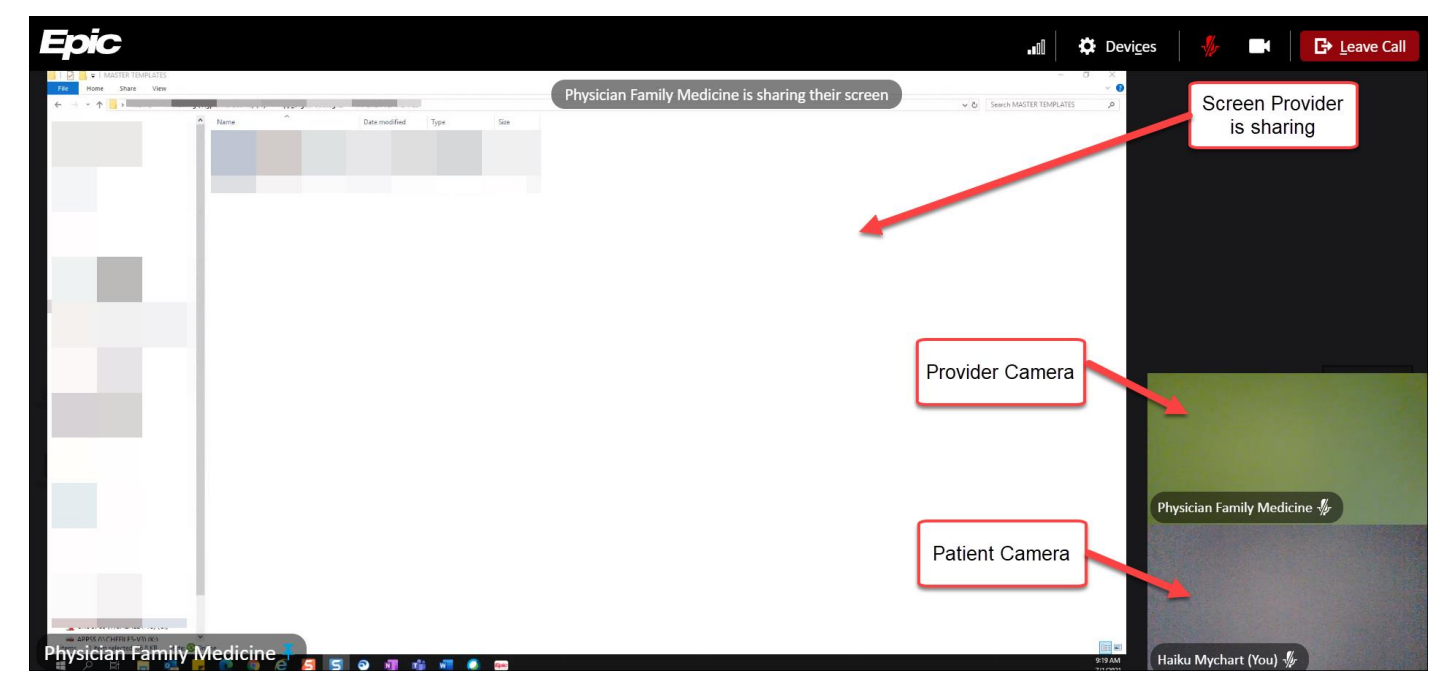

### 🧭 Medicare Questionnaire

For Medicare patients, a Medicare Questionnaire will be presented in MyChart.

#### Medicare Secondary Payer Questionnaire

For an upcoming appointment with Physician Family Medicine, MD on 11/5/2020

\*Indicates a required field.

Medicare requires that we periodically ask the following questions.

- 1. Answer the following questions:
  - a. Are you receiving Black Lung (BL) benefits?
  - b. Are the services to be paid by a government research program?
  - c. Are you entitled to benefits through the Department of Veterans Affairs (DVA)?
  - d. Was the illness/injury due to a work-related accident/condition?
  - e. Was the illness/injury due to a non-work-related accident?
  - f. Are you entitled to Medicare based on age?
  - g. Are you entitled to Medicare based on end-stage renal disease (ESRD)?
  - h. Are you currently employed?
  - i. Do you have a spouse who is currently employed?
- 2. Click **Continue** once you have answered all of the questions.
- 3. Review your answers and click submit.